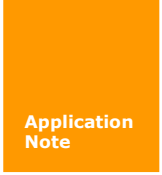

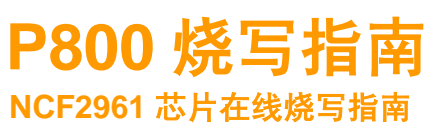

AN01010101 V1.00 Date: 2016/08/06

| 类别  | 内容                   |
|-----|----------------------|
| 关键词 | P800、NCF2961 芯片、烧写指南 |
| 摘 要 |                      |

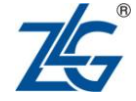

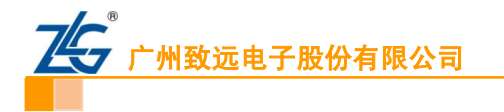

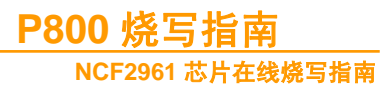

修订历史

| 版本    | 日期         | 原因   |
|-------|------------|------|
| V1.00 | 2016/08/06 | 创建文档 |
|       |            |      |

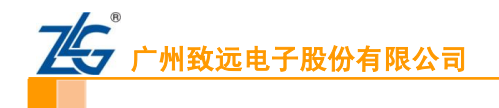

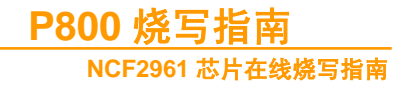

目 录

| 1. | 适用范围  | 1           |
|----|-------|-------------|
| 2. | 工程新建  | ±2          |
|    | 2.1   | 创建2         |
|    | 2.2   | 芯片选择3       |
|    | 2.3   | 查看描述        |
| 3. | 配置    | 4           |
|    | 3.1   | 烧写配置4       |
|    | 3.2   | 通道配置5       |
|    | 3.3   | 校验配置        |
|    | 3.4   | 擦除配置        |
|    | 3.5   | 查空配置7       |
|    | 3.6   | 读取配置7       |
|    | 3.7   | 组合配置        |
|    | 3.8   | 设备配置        |
|    | 3.8.1 | 1 程序烧写9     |
|    | 3.8.2 | 2 电源设置10    |
|    | 3.9   | 工程配置10      |
|    | 3.10  | 量产配置11      |
|    | 3.11  | 缓冲区11       |
|    | 3.12  | 系统设置12      |
| 4. | 工程管理  | <u>l</u> 13 |
|    | 4.1   | 保存工程13      |
|    | 4.2   | 打开与删除工程14   |
| 5. | 操作    |             |
| 6. | 高级配置  |             |
|    | 6.1   | 加密配置16      |
|    | 6.2   | 通讯波特率设置17   |
| 7. | 注意事项  | ī18         |

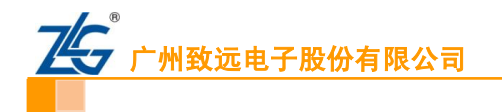

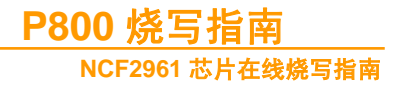

# 1. 适用范围

本文档适合用于 P800 平台烧写 NCF2961 系列芯片。

本文档以汽车电子 NCF2961 芯片为例,详细讲解如何在 P800 平台上创建、配置和管理工程。

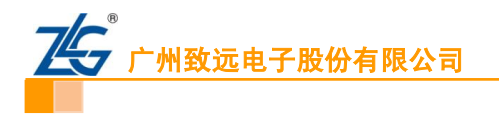

# 2. 工程新建

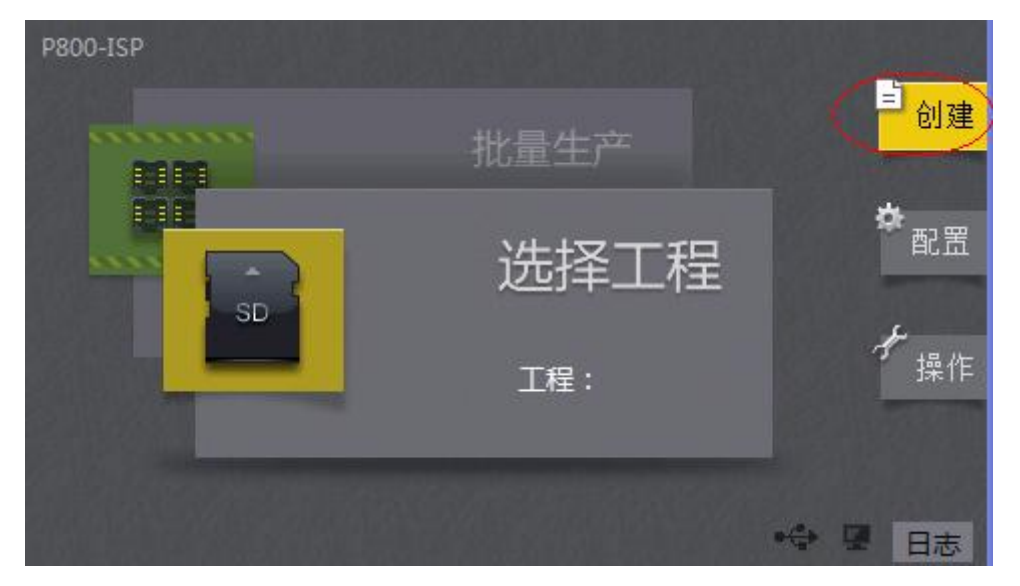

如下图,为 P800 的面板,点击创建开始 P800 工程的新建。

图 2.0 P800 顶层面板

## 2.1 创建

| < ▲ 主界面         | 新建工程   |
|-----------------|--------|
| 工程名称: 1 NCF2961 |        |
| 工程类型: Z SD卡     |        |
|                 | 3 新建   |
|                 | 🔶 🖳 日志 |

图 2.1 新建工程

【**工程名称】**:输入工程的名称,一般以芯片的具体型号命名。 【**工程类型】**:选择工程存放位置,可选本机、SD 卡和 U 盘。 【**创建】**:创建当前工程。

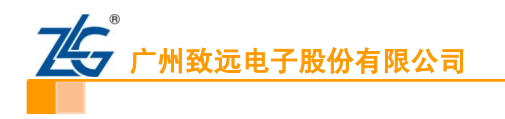

# 2.2 芯片选择

双击芯片厂商 NXP,选择需要烧写芯片的具体型号,如下图所示:

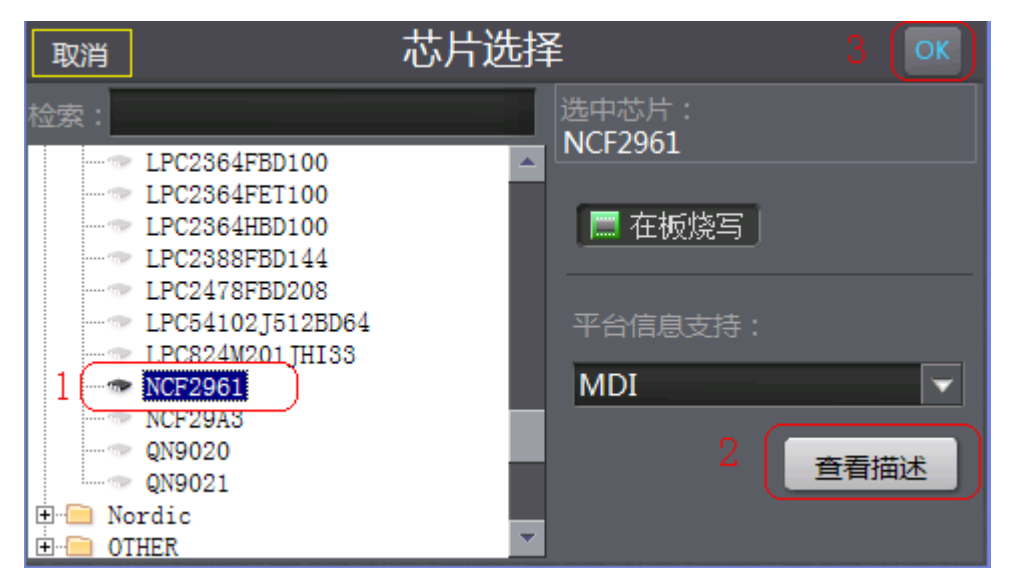

图 2.2 芯片选择

# 2.3 查看描述

查看当前烧录芯片与 P800 的硬件连接图。

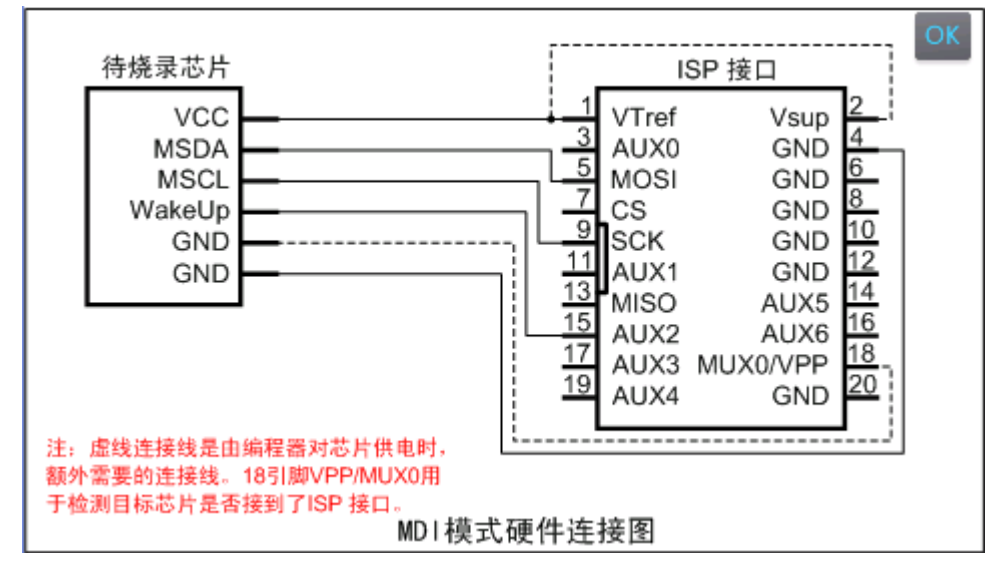

图 2.3 查看描述

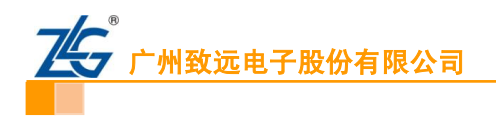

# 3. 配置

## 3.1 烧写配置

由于 NCF2961 芯片包含两个区域(EROM 和 ULP EEPROM),每个区域的烧写方式不一样,在 P800 平台上分别用两个算法对应每个区域的操作,如下图所示:

| く配調 | <b>E</b>    | 烧          | 写配置 |     |   |       |
|-----|-------------|------------|-----|-----|---|-------|
| 当前算 | 法:NCF29xx 1 | 6kB EROM   |     |     |   |       |
|     | NCF29xx 1   | 6kB EROM   |     |     |   | )     |
| 使能  | 文作NCF29xx 2 | kB ULP-EEP | ROM |     |   |       |
|     |             |            |     |     |   |       |
|     |             |            |     |     |   | ▲ 上移  |
| L   |             |            |     |     |   | ▼ 下移  |
|     |             |            |     |     |   |       |
| 使能  | 段起始地址       | 段长度        | 地址配 | 置描述 |   |       |
|     |             |            |     |     |   | 二 抽取  |
| 1   |             |            |     |     | Þ | ■ 滤空值 |

图 3.1.0 两个不同的算法

需要用到某个区域时,选中对应区域的算法并添加对应烧写文件。以下演示两个算法分 别加载文件的过程:

(1) 首先选中【NCF29xx 16KB EROM】算法,点击【添加】,如图 3.1.1 所示,选择烧到 EROM 区的烧写文件。

| < | Open 🟂 🔀 📰                                                  |    |
|---|-------------------------------------------------------------|----|
| 뇔 | 🔍 \Storage Card\测试代码\NCF2961测试文件                            | 1  |
|   | INCF2961_EROM                                               | j) |
| 1 |                                                             |    |
| Γ |                                                             | Ц  |
|   |                                                             |    |
| k | NCF2961_EROM Type: Support Files (,*.hex,*.bin,*.dat,*.nv 💽 |    |
| 1 | 能。段起始地址   段长度     地址配置描述                                    |    |
|   |                                                             | 2  |
|   |                                                             | 值  |

图 3.1.1 加载 EROM 文件

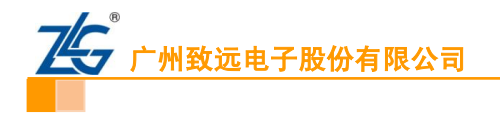

(2) 选中【NCF29xx 2KB ULP-EEPROM】算法,点击【添加】,如图 3.1.2 所示,选择烧到 ULP EEPROM 区的烧写文件。

| < | Open 😰 📴 📰                            | ок 🗙         |
|---|---------------------------------------|--------------|
| 뇔 | 🔍 \Storage Card\测试代码\NCF2961测试文件      |              |
|   |                                       | h.           |
|   |                                       |              |
| ſ |                                       |              |
| Ľ |                                       |              |
|   |                                       |              |
| E | Name: JOLP_EEPROM                     | it, * .riv 💌 |
| 1 | 能 段起始地址 段长度 地址配置描述                    |              |
| 6 | 0x00000000 8192 Algorithm0:[NCF29xx 1 | 6 【二抽取】      |
| 1 |                                       |              |

图 3.1.2 加载 ULP EEPROM 文件

# 3.2 通道配置

配置通道的操作方法以及开启的通道数。

| く配置 |            | 通道 | 配置         |            |
|-----|------------|----|------------|------------|
|     | 0 同步操      | 作  | ◎ 异步操作     |            |
|     | <b>2</b> 1 | 2  | <b>I</b> 3 | <b>a</b> 4 |
|     |            |    |            |            |
|     |            |    |            |            |
|     |            |    |            |            |
|     |            |    |            |            |

图 3.2 通道配置

【同步操作】: 所有开启的通道同时烧录、同时结束,具有速度快的特点。 【异步操作】: 每个通道独立工作,互不干扰,操作灵活。

【通道编号】:选择开启的通道编号。

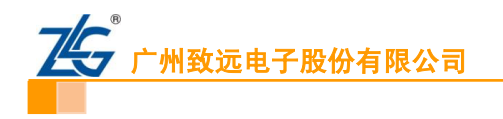

# 3.3 校验配置

可设置屏蔽校验区间,芯片无特殊区域时默认即可。

| く配置         | 校验配置(       | 屏蔽校验区间 | ])      |      |
|-------------|-------------|--------|---------|------|
| 当前算法:NCF29x | x 16kB EROM |        | 📉 🔽 र्स | 验配置区 |
| 校验屏蔽起始地址:   | 0x00000000  |        |         |      |
| 校验屏蔽结束地址:   | 0x0000003   |        |         | ■ 挿入 |
| 使能 Flash器件  |             | 开始扇区   | 结束扇区    |      |
|             |             |        |         | ★删除  |
|             |             |        |         | ● 清空 |
|             |             |        |         |      |
|             |             |        |         |      |
|             |             |        |         |      |
|             | 111         |        |         |      |

图 3.3 校验配置

【校验配置区】: 需要校验配置区时可选此项。

## 3.4 擦除配置

配置芯片需要擦除的区域、扇区,默认为全片擦除。

| く配置     |                | 擦除配置         |   |          |
|---------|----------------|--------------|---|----------|
| 选择算法:   | NCF29xx 16kB E | ROM          | I | 擦除配置区    |
| 开始扇区:   | Entire Chip    |              |   | ▼        |
| 结束扇区:   | Entire Chip    |              |   | - 🖬 插入   |
| 使能 Flas | h器件            | 开始扇区         |   | 结束       |
| V NC    | 29xx 16kB ERON | 1Entire Chip |   | Ent 🗙 删除 |
|         |                |              |   | ▲ 上移     |
|         |                |              |   | ▼ 下移     |
|         |                |              |   |          |
| •       |                |              |   | Þ        |

图 3.4 擦除配置

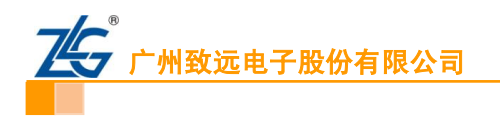

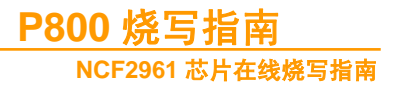

## 3.5 查空配置

配置芯片需要查空的区域、扇区,与擦除相对应,默认为全片查空。

| く 配置    |                 | 查空配置         |   |               |      |
|---------|-----------------|--------------|---|---------------|------|
| 选择算法:   | NCF29xx 16kB E  | ROM          | - |               |      |
| 开始扇区:   | Entire Chip     |              |   | $\overline{}$ |      |
| 结束扇区:   | Entire Chip     |              |   | $\overline{}$ | ■ 插入 |
| 使能 Flas | h器件             | 开始扇区         |   | 鍄             |      |
| ✓ NCF   | 29xx 16kB EROM  | IEntire Chip |   | Ent           | ★ 删除 |
| ✓ NCF   | 29xx 2kB ULP-EE | Entire Chip  |   | Ent           | ▲上移  |
|         |                 |              |   |               | ▼ 下移 |
| 1       |                 |              |   |               |      |

图 3.5 查空配置

# 3.6 读取配置

配置芯片需要读取的区域、扇区,可按扇区读取和地址读取,默认为全片读取。

| く配置      | 读取函                     | 置        |                      |
|----------|-------------------------|----------|----------------------|
| 扇区读取     | 地址读取                    |          | 📄 读取配置区              |
| 保存路径:    |                         |          | 选择文件                 |
| 选择算法:    | NCF29xx 16kB EROM       | <b>~</b> |                      |
| 开始扇区:    | Entire Chip             | <b>~</b> |                      |
| 结束扇区:    | Entire Chip             | <b>~</b> | <b>軒</b> 插入          |
| 使能       | Flash器件                 | 开始扇区     |                      |
| ✓ NCF2   | 9xx 16kB EROMEntire C   | hip      | Er <mark>× 删除</mark> |
| ✓ NCF2   | 9xx 2kB ULP-EElEntire C | hip      | Er 🔺 上移              |
| <b>↓</b> |                         |          | ▶ ▼下移                |

图 3.6 读取配置

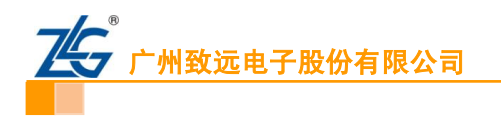

# 3.7 组合配置

配置组合操作的步骤,通过【插入】可增加操作的步骤,【上移】【下移】可配置操作的顺序,默认为【擦除】——【烧写】——【校验】。

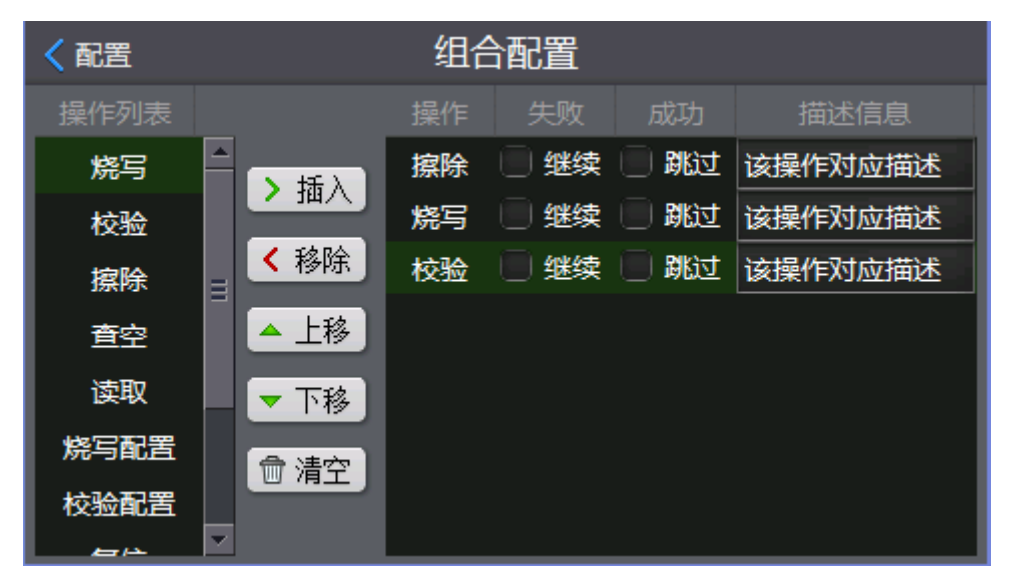

图 3.7 组合配置

## 3.8 设备配置

配置设备的电源输出、时钟频率等信息。

| 设置为 P500   NCP2             | 2961   NXP                                                                                                    |       | $\times$ |
|-----------------------------|----------------------------------------------------------------------------------------------------|-------|----------|
| 一硬件选择       程序烧写       电線设置 | 硬件选择<br>(1) 厂商: NXP<br>(2) 器件: NCF2961<br>(3) 仿真器: P500<br>(4) POD类型:<br>程序烷写<br>(1) 據除模式: 不予據除.<br>(2) 编程Flash.<br>(3) 不验证Flash. |       |          |
|                             | 加數保存 缺省                                                                                                    | 确认 取消 |          |

图 3.8 设备配置

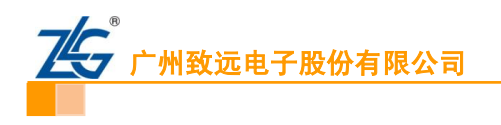

### 3.8.1 程序烧写

可查看、配置当前算法属性。双击算法可查看或配置当前算法的属性,如图 3.8.3 所示, 双击空白处可添加新的算法,无特殊需求时,默认即可。

| 稽 | ·序模写                   |      |            |                       | ×       |
|---|------------------------|------|------------|-----------------------|---------|
| - | <u> </u>               |      |            |                       |         |
|   | 编程摘述                   | 器任类型 | 器件尺寸       | 地址范围                  |         |
|   | NCF29xx 16kB EROM      | 片上器件 | 0x00004000 | $0 \ge 000000000 = 0$ | )z00004 |
|   | NCF29xx 2kB ULP-EEPROM | 片上器件 | 0x00000840 | 0x00000000 - (        | )x00001 |
|   |                        |      |            |                       |         |
|   |                        |      |            |                       |         |
|   |                        |      |            |                       |         |
|   |                        |      |            |                       |         |
|   | <u>&lt;</u>            |      |            |                       | >       |
|   |                        |      |            |                       |         |
|   |                        |      |            |                       |         |
|   |                        |      |            | 确认 [                  | 取消      |
|   |                        |      |            |                       |         |
|   |                        |      |            |                       |         |

图 3.8.2 程序烧写

| 程序焕写                         | ×                                        |
|------------------------------|------------------------------------------|
| 算法属性                         |                                          |
| 编程选项                         | 装载望法RAM                                  |
|                              | <b>起始</b> 0x00000000 尺寸 0x00000110       |
| 望法文件                         | Flash选项                                  |
| 路役 \flashdisk2\p500\tkscope\ | <b>起始</b> 0x00000000 尺寸 0x00004000       |
| <b>揪加塑法 删除</b> 塑法            | () 一 一 一 一 一 一 一 一 一 一 一 一 一 一 一 一 一 一 一 |
|                              |                                          |
|                              |                                          |

图 3.8.2 算法属性

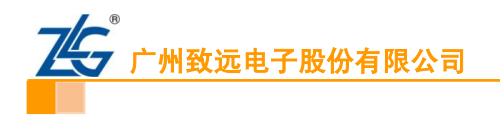

### 3.8.2 电源设置

配置编程器的电源输出使能、输出稳定时间等。当使用编程器供电时,此处需要配置。

| 电源设置                                             |                       |              |
|--------------------------------------------------|-----------------------|--------------|
| 工作电源<br>电压 3.3 □+ ▼被照器件<br>● 允许输出 ● 禁止输出<br>编程电源 | 穆定时间ms 200<br>电压测试和调整 | - 确定<br>- 取消 |
| Note:                                            |                       |              |

图 3.8.3 电源设置

【允许输出】: 允许编程器输出电压,使用编程器供电时需选此项。

- 【禁止输出】: 禁止编程器输出电压, 使用外部供电时需选此项。
- 【按照器件】: 按照芯片标准电压输出。
- 【稳定时间】: 配置电压输出的稳定时间。

【电压测试和调整】: 可以测试和校正当前的输出电压。

## 3.9 工程配置

配置当前工程的属性。

| く配置    | 工程配置            |
|--------|-----------------|
| 工程信息   | 工厂选项-操作 工厂选项-配置 |
| 软件标题栏: | KFlashPro       |
| 工程创建者: | user            |
| 📕 加密工程 | 密码设置生成授权文件      |
|        |                 |

## 图 3.9 工程配置

【**工程信息】**: 配置当前工程的信息、加密设置等。 【**工程选项-操作】**: 配置【操作】的选项。 【**工厂选项-配置】**: 配置【配置】的选项。

```
产品应用笔记
```

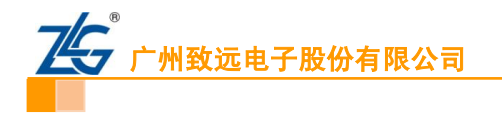

# 3.10 量产配置

配置量产的属性、自动上下电检测等。

| <配置                   | 量产配置             |
|-----------------------|------------------|
| 🖌 使能量产                | 🗹 自动上下电检测        |
| 批量操作: <mark>组合</mark> |                  |
| 量产次数: <mark>-1</mark> | 稳定上电时间: 300 ms   |
| 成功次数: 0               |                  |
| 失败次数:0                | 成功率: 0.00 % 清空量产 |
| 主通道: 1                |                  |

图 3.10 量产配置

【批量操作】: 配置量产的操作,默认为【组合操作】。 【量产次数】: 配置量产的次数,默认为-1,即无穷多次。 【稳定上电时间】: 配置量产操作的稳定上电时间。 【成功次数】: 显示当前量产操作的成功次数。 【清空量产】: 清空当前量产的计数。

## 3.11 缓冲区

查看当前数据的缓冲区信息,包括源数据和读数据。

| く配置      | 缓          | 钞中         | X                      | (核  | <u></u>                | 回:0 | x00 | 10 | DB9 | 4) | 0x( | 000 | 000           | 00            |    |     | Go |   |
|----------|------------|------------|------------------------|-----|------------------------|-----|-----|----|-----|----|-----|-----|---------------|---------------|----|-----|----|---|
| 当前算法:    | NC         | F29        | XX (                   | 16k | ΒE                     | RO  | М   |    |     | ·  | 0   | 原数  | 婮             | Q             | 读  | 数据  | 保存 | 2 |
| 源缓冲区     | 0          | 1          | 2                      | 3   | 4                      | 5   | 6   | 7  | 8   | 9  | A   | В   | с             | D             | E  | F   |    | ^ |
| 00000000 | В1         | 40         | 10                     | A4  | 43                     | 62  | 91  | 4D | 16  | 08 | BF  | E2  | 09            | E8            | 92 | AE  |    |   |
| 00000010 | 65         | 62         | 8A                     | 62  | 1C                     | D1  | 40  | 61 | 37  | D2 | 81  | 9F  | $\mathbf{FC}$ | DA            | 50 | В6  |    |   |
| 00000020 | 93         | Ε1         | В4                     | 6F  | A6                     | 10  | 90  | 6C | С6  | 18 | 4A  | AD  | 98            | 4B            | F5 | AO  |    |   |
| 00000030 | ОC         | FC         | 6E                     | F2  | A1                     | СЗ  | ΕВ  | D4 | 06  | 36 | 10  | 66  | 02            | 2 C           | 7F | 7F  |    |   |
| 00000040 | 87         | 26         | $\mathbf{E}\mathbf{D}$ | 8E  | 5D                     | 60  | 4C  | AE | 2 B | AA | ЕD  | 45  | 77            | AЗ            | С9 | BC  |    |   |
| 00000050 | ЗE         | DB         | CF                     | AC  | С9                     | 74  | D7  | 8D | F4  | 66 | 28  | ΒA  | 61            | ΕO            | 28 | 67  |    |   |
| 00000060 | F5         | 72         | AA                     | DЗ  | OD                     | 7C  | 70  | 51 | B2  | 17 | 47  | F5  | ΕO            | $\mathbf{DF}$ | 6E | 86  |    |   |
| 00000070 | OF         | 66         | 98                     | 73  | 09                     | 31  | 40  | 79 | DB  | 7D | 9F  | ЗB  | 61            | 46            | 04 | E5  |    |   |
| 00000080 | <b>1</b> B | 2F         | $C\mathbf{E}$          | 36  | 72                     | D4  | CF  | 72 | 9D  | 38 | Ε6  | 2 E | A6            | AC            | 75 | Ε6  |    |   |
| 00000090 | 65         | 09         | A5                     | CF  | 61                     | 09  | 92  | E8 | 67  | 97 | ЗF  | A8  | DC            | 6E            | FΕ | 53  |    |   |
| 000000A0 | 89         | C9         | $2  \mathrm{F}$        | CE  | 5C                     | 9A  | 76  | 16 | 80  | 6B | CF  | 83  | AB            | 7D            | 24 | 2 A |    |   |
| 000000В0 | FВ         | В1         | 46                     | ΕE  | $\mathbf{E}\mathbf{D}$ | 51  | FЗ  | 91 | 96  | 55 | 47  | ΕA  | С1            | ΑE            | 39 | ΕE  |    |   |
| oooooco  | 24         | <b>B</b> 5 | 9.6                    | 5F  | ልፑ                     | 43  | ۵O  | 23 | 48  | 15 | FQ  | ۵C  | F7            | 80            | 76 | 00  |    | × |

图 3.11 缓冲区

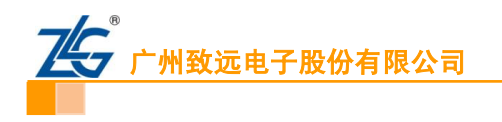

# 3.12 系统设置

配置本机的 IP 地址。

| < 配置    | 系统设置             |
|---------|------------------|
| 本机IP地址: | 192.168.9.140 配置 |
|         |                  |
|         |                  |
| 1 2     | 3 4 5 6 7 8 9 0  |
| - 7     | :;())\$&@"       |
| #+=     |                  |
| ABC     |                  |

### 图 3.12 系统设置

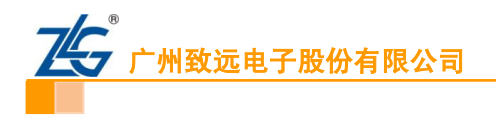

# 4. 工程管理

# 4.1 保存工程

完成芯片工程的新建和配置后,需要对工程进行保存。首先返回 P800 的顶层操作面板,如图 4.1.0 所示。

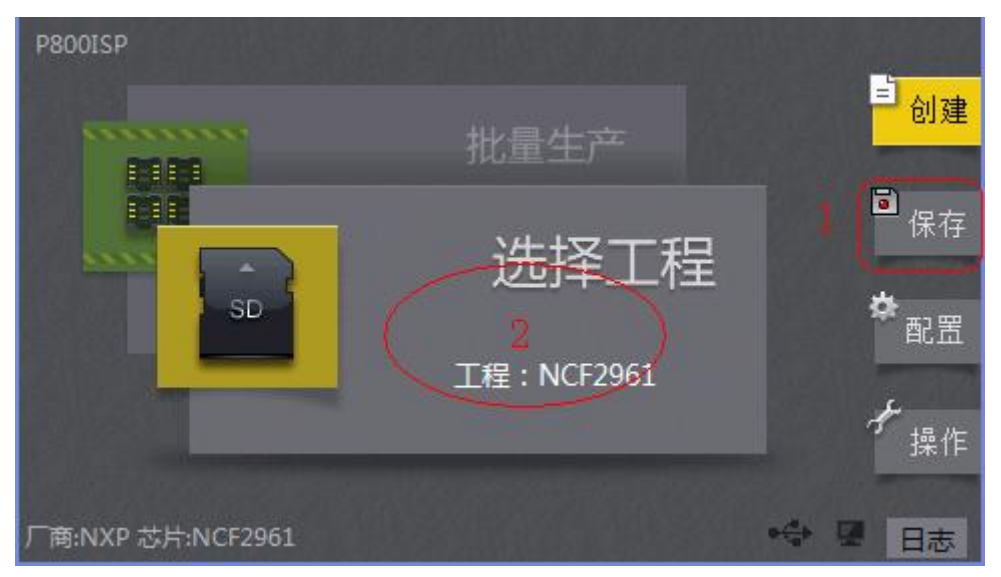

图 4.1.0 工程管理

点击【保存】,可以直接保存工程,或点击【选择工程】,进入到工程管理面板,如图 4.1.1 所示, O 为保存工程的图标按钮,单击即可保存工程。

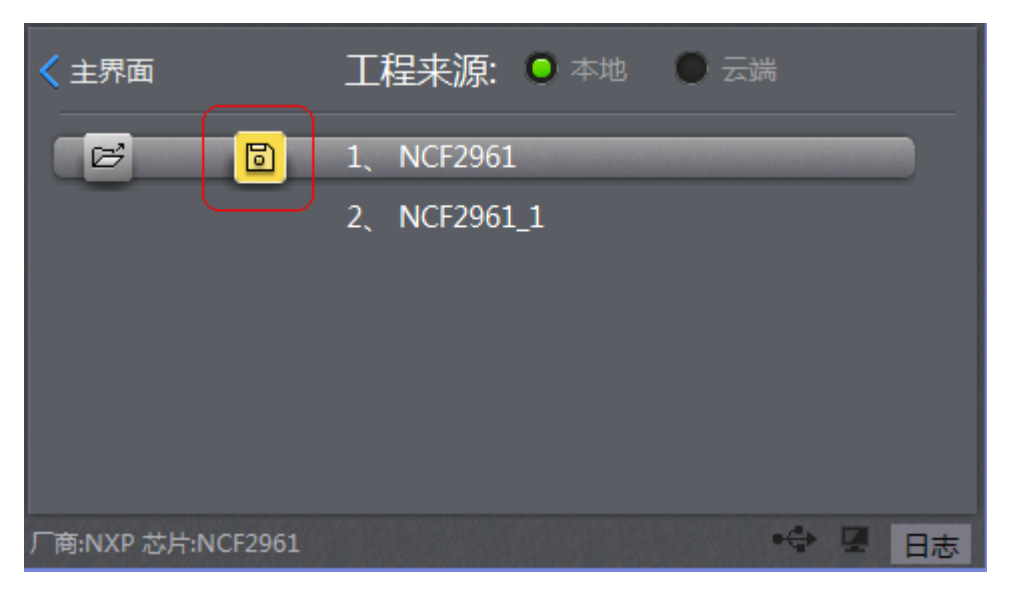

图 4.1.1 保存工程

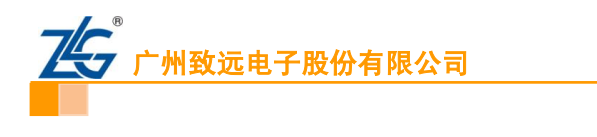

# 4.2 打开与删除工程

点击【选择工程】,进入到工程管理面板,选择需要打开或删除的工程,如图 4.2 所示。 为打开工程的图标按钮, 为删除工程的图标按钮, 单击即可打开或删除工程。

| ✓ 主界面             | 工程来源: 🔍 本地 🛛 🖂 | 満    |
|-------------------|----------------|------|
|                   | 1、NCF2961      |      |
|                   | 2、NCF2961_1    |      |
|                   |                |      |
|                   |                |      |
|                   |                |      |
| 厂商:NXP 芯片:NCF2961 |                | • 日志 |

### 图 4.2 打开与删除工程

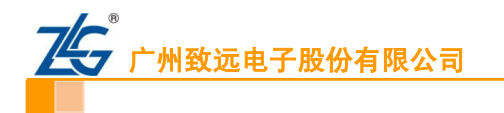

# 5. 操作

| <mark>く</mark> 主界面   |                   |         | 操作              |                 |                    |                  |
|----------------------|-------------------|---------|-----------------|-----------------|--------------------|------------------|
| <mark>⊘</mark><br>烧写 | ✓ ☆ 验             | <br>擦除  | <b>②</b><br>查 空 | <b>臣</b><br>读 取 | <b>《</b> 》<br>烧写配置 | <b>《</b><br>校验配置 |
| 读取配置                 | <b>≵</b><br>组合    | 世<br>里产 |                 |                 |                    |                  |
| 厂商:NXP 芯;            | <b>≒:</b> NCF2961 |         |                 |                 | •⇔                 | 日志               |

图 5.0 操作

- 【烧写】:将代码烧进芯片内部的 Flash。
- 【校验】: 校验芯片内部的 Flash 代码与烧写文件是否一致,检测【烧写】操作是否成功。
- 【擦除】:根据【擦除配置】,擦除芯片内部的 Flash 数据。
- 【查空】: 根据【查空配置】, 查询芯片内部 Flash 是否为空, 检测【擦除】操作是否成功。
- 【读取】:根据【读取配置】,读取芯片内部的 Flash 代码,可在【缓冲区】——【读数据】
- 查看。
- 【解锁】: 此操作为 MC9S12XEP 系列芯片特有的操作, 解除芯片的加密状态, 并将芯片全 片擦除。
- 【组合】: 根据【组合配置】, 依次执行各操作。
- 【量产】: 根据【量产配置】,执行各操作,适合工厂大规模生产。
- 【**烧写配置】**: 将配置区信息烧进芯片,NCF2961 为设置芯片的加密状态,详细配置可参考 第6章高级配置。
- 【校验配置】: 校验配置区是否烧写成功,此处为校验芯片是否加密成功。

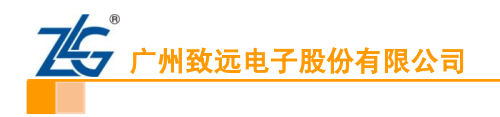

# 6. 高级配置

**操作路径:**【配置】——【烧写配置】

| < 配置               | 烧             | 写配置        |               |          |
|--------------------|---------------|------------|---------------|----------|
| 当前算法: NCF29xx      | 16kB EROM     |            |               | <b>T</b> |
| ②配置                | %选项           | ✔ 编程配置区    |               | ╋ 添加     |
| 使能 文件类型            | 文件路径          |            |               |          |
| ✓ Intel Hex File   | \Storage Ca   | ard\测试代码\N | CF2961测试文     | ★删除      |
| 🕢 🛛 Binary,Dat Fil | e \Storage Ca | ard\测试代码\N | CF2961测试文     | ▲ 上移     |
|                    | _             |            |               | ▼ 下移     |
| 使能 段起始地址           | 段长度           | 地址配置描      |               |          |
| ✓ 0x0000000        | 8192          | Algorithm  | ):[NCF29xx 16 | 二抽取      |
|                    |               |            | Þ             | ■ 滤空值    |

图 6.0 配置与选项

②配置】和 ※选项 图标为 NCF2961 系列芯片的特有的高级配置选项,根据用户需求选择。

## 6.1 加密配置

操作路径:【配置】——【烧写配置】——【配置】 点击【配置】进入安全配置面板,如图 6.1 所示,可以设置芯片的保护使能。

| NCF29xx Configuration       | ок 🗙     |
|-----------------------------|----------|
| Protection                  |          |
| Configuration Protection    |          |
| Value Ox10                  |          |
| Protection ODisable OEnable |          |
|                             |          |
|                             |          |
|                             |          |
|                             |          |
|                             |          |
| 写入 校验 缺省                    |          |
|                             | <u>+</u> |
|                             |          |

图 6.1.1 配置

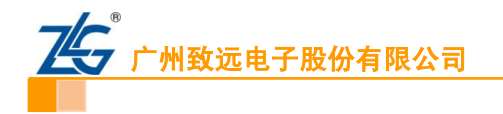

此处保护使能后,需要使能【编程配置区】才会生效,如图 6.0 所示。当需要芯片编程 后,进入保护状态,防止代码被读出,【组合配置】可如下配置:

【擦除】——【烧写】——【校验】——【烧写配置】,如图 6.1.2 所示。

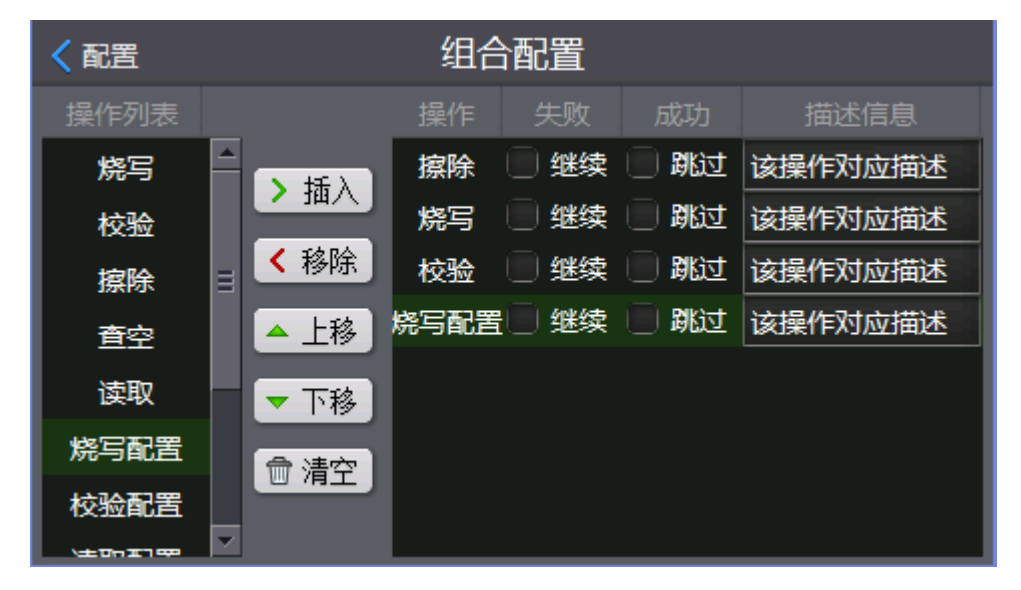

图 6.1.2 推荐组合配置

# 6.2 通讯波特率设置

**操作路径:**【配置】——【烧写配置】——【选项】

单击【选项】,进入波特率设置面板,如图 6.2 所示。选择需要设置的通讯波特率,并 点击【OK】。

| NCF29xx Options                   | ок 🖂 |
|-----------------------------------|------|
| BaudRate Set                      |      |
| Select the communication BaudRate |      |
| Value Dx03                        |      |
| BaudRate 1MBit/s                  |      |
|                                   |      |
|                                   |      |
|                                   |      |
|                                   |      |
| 缺省                                |      |
|                                   | *    |

图 6.2 选项

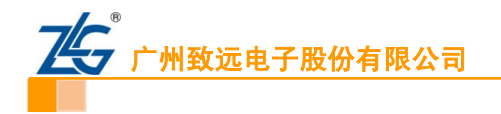

# 7. 注意事项

- 1、 当板子与 P800 之间的接线较长时,请降低通讯的波特率。推荐线长为 30~50cm, 当接 线超过 50cm 时,请适当降低通讯波特率。以上仅供参考,具体以实际测试为准。
- 2、 当有一定的概率出现初始化失败或擦除失败的现象时,可在编程器的 Vsup 脚与 GND 脚 之间接一个 500 欧到 1000 欧姆的电阻。

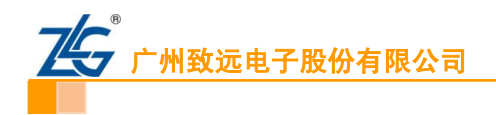

# 销售与服务网络

## 广州致远电子股份有限公司

地址: 广州市天河区车陂路黄洲工业区 7 栋 2 楼
邮编: 510660
网址: <u>www.zlg.cn</u>

### 全国销售与服务电话: 400-888-4005

#### 销售与服务网络:

# 广州总公司

广州市天河区车陂路黄洲工业区 7 栋 2 楼 电话: (020)28267985 22644261

#### 北京分公司

北京市海淀区知春路 108 号豪景大厦 A 座 19 层 电话: (010)62536178 62635573

### 深圳分公司

深圳市福田区深南中路 2072 号电子大厦 12 楼 电话: (0755)83640169 83783155

### 武汉分公司

武汉市洪山区广埠屯珞瑜路 158 号 12128 室(华中 电脑数码市场) 电话: (027)87168497 87168397

### 成都分公司

成都市一环路南二段 1 号数码科技大厦 403 室 电话: (028)85439836 85432683

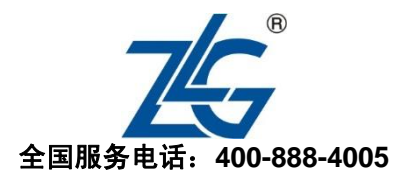

### 上海分公司:上海

上海市北京东路 668 号科技京城东楼 12E 室 电话: (021)53865521 53083451

#### 上海分公司:南京

南京市珠江路 280 号珠江大厦 1501 室 电话: (025)68123923 68123920

### 上海分公司: 杭州

杭州市天目山路 217 号江南电子大厦 502 室 电话: (0571)89719491 89719493

#### 重庆分公司

重庆市九龙坡区石桥铺科园一路二号大西洋国际大 厦(赛格电子市场)2705室 电话: (023)68796438 68797619

#### 西安办事处

西安市长安北路 54 号太平洋大厦 1201 室 电话: (029)87881295 87881296

### 请您用以上方式联系我们,我们会为您安排样机现场演示,感谢您对我公司产品的关注!